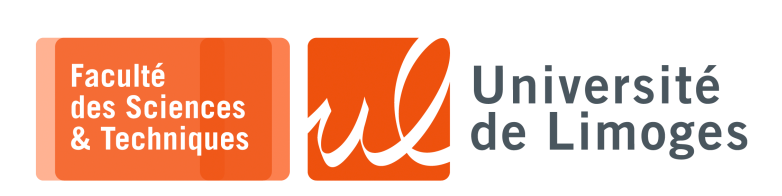

Master 2<sup>nde</sup> année

TMC

TP nº4

MQTT avec connexion sécurisée par authentification du client

# Interconnexion ESP8266/ATECC608A

On utilisera le bus I<sup>2</sup>C, c-à-d 3 fils : GND, SCL et SDA.

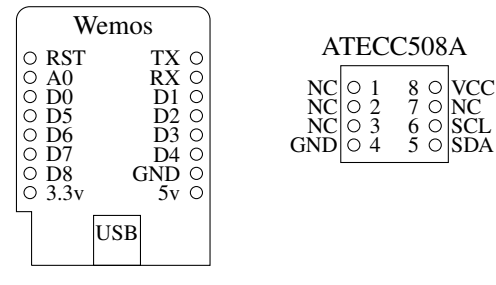

| ESP8266 | ATECC508A |
|---------|-----------|
| 3.3v    | VCC       |
| GND     | GND       |
| D5      | SCL       |
| D6      | SDA       |

### Installation de Mongoose OS et d'une application de démonstration

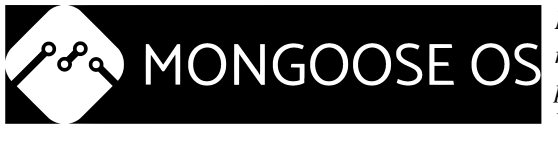

Nous développerons en C directement en ligne de commande, ce qui nous permettra d'économiser la place prise par l'interprète Javascript de la version « développement Web » de Mongoose OS.

Droits d'accès au device

xterm .

□-\$ ls -la /dev/ttyUSB0 crw-rw---- 1 root dialout 188, 0 Nov 27 10:56 /dev/ttyUSB0 \$ sudo usermod -aG dialout \$USER

Vous ajouterez le groupe 'auquel appartient le /dev/ttyUSBx à votre utilisateur.

Site de l'OS: https://mongoose-os.com

```
$ sudo add-apt-repository ppa:mongoose-os/mos
```

```
$ sudo apt update
```

\$ sudo apt install mos

\$ mos --help

🔲 — xterm .

Installation de docker avec transfert des droits d'exécution à l'utilisateur :

```
xterm
sudo apt install docker.io
$ sudo groupadd docker
```

```
$ sudo usermod -aG docker $USER
```

Pour que votre entrée dans le groupe docker soit prise en compte, il vous faut vous déconnecter/reconnecter.

ATTENTION

L'installation de docker s'accompagne de la reconfiguration de votre firewall.

Faites attention que les « policies » en FORWARD laisse bien passer votre trafic en provenance de votre Raspberry Pi.

🗖 — xterm

\$ sudo iptables -t filter -P FORWARD ACCEPT

### Compilation d'un firmware

xterm

Installation d'une application de démonstration :

\$ git clone https://github.com/mongoose-os-apps/empty my-app Vous éditerez le manifeste de l'application de démonstration (fichier « mos.yml »): author: mongoose-os description: A Mongoose OS app skeleton version: 1.0 libs\_version: \${mos.version} modules version: \${mos.version} mongoose\_os\_version: \${mos.version} # Optional. List of tags for online search. tags: - C # List of files / directories with C sources. No slashes at the end of dir names. sources: - src # List of dirs. Files from these dirs will be copied to the device filesystem filesystem: - fs build\_vars: MGOS\_MBEDTLS\_ENABLE\_ATCA: 1 config schema: - ["debug.level", 3] - ["sys.atca.enable", "b", true, {title: "Enable t] - ["i2c.enable", "b", true, {title: "Enable I2C"}] "b", true, {title: "Enable the chip"}] - ["sys.atca.i2c\_addr", "i", 0x60, {title: "I2C address of the chip"}]
- ["wifi.ap.enable", "b", false, {title: "Enable"}] ["wifi.sta.enable", "b", true, {title: "Connect to existing WiFi"}] - ["wifi.sta.ssid", "s", "IoT", {title: "SSID"}] ["wifi.sta.pass", "s", "12344321", {title: "Password", type: "password"}] - ["http.enable", true] ["http.listen\_addr", ":443"] - ["http.ssl\_cert", "ecc.crt.pem"] - ["http.ssl\_key", "ATCA:0"] libs: - origin: https://github.com/mongoose-os-libs/boards - origin: https://github.com/mongoose-os-libs/ca-bundle origin: https://github.com/mongoose-os-libs/rpc-service-config - origin: https://github.com/mongoose-os-libs/rpc-service-fs - origin: https://github.com/mongoose-os-libs/rpc-uart - origin: https://github.com/mongoose-os-libs/atca origin: https://github.com/mongoose-os-libs/wifi # Used by the mos tool to catch mos binaries incompatible with this file format manifest\_version: 2017-09-29

Ici, on demande à l'ESP8266 de:

- ▷ activer le composant ATECC608;
- ▷ se connecter au point d'accès SSID: IoT, PWD: 1234321;
- ▷ activer un serveur http protégé par TLS utilisant un certificat basé ECC dont la clé privée est gérée par le composant ATECC608;

Compilation de l'application de démonstration :

L'utilisation de l'option --local permet d'installer un **container** pour disposer du compilateur et des bibliothèques nécessaires à la compilation de Mongoose OS (dans le cas contraire votre application est compilée dans le Cloud...)  $\Rightarrow$  cela peut prendre du temps lors de la première compilation.

Pour automatiser la procédure de compilation et de flashage :

```
□ — xterm
mos build --local --platform esp8266 && mos flash && mos console
```

Sur le Raspberry Pi, où vous aurez installé le script\_ap:

```
xterm
pi@raspberrypi:~ $ ./script_ap
hostapd: no process found
net.ipv4.ip_forward = 1
Configuration file: /tmp/hostapd_config
Using interface wlan0 with hwaddr b8:27:eb:8d:bc:f1 and ssid "IoT"
wlan0: interface state UNINITIALIZED->ENABLED
wlan0: AP-ENABLED
dnsmasq: started, version 2.85 cachesize 150
dnsmasq: compile time options: IPv6 GNU-getopt DBus no-UBus i18n IDN2 DHCP DHCPv6
no-Lua TFTP conntrack ipset auth cryptohash DNSSEC loop-detect inotify dumpfile
dnsmasq-dhcp: DHCP, IP range 10.33.33.100 -- 10.33.33.150, lease time 1h
dnsmasg: reading /etc/resolv.conf
dnsmasq: using nameserver 8.8.8.8#53
dnsmasq: read /etc/hosts - 5 addresses
wlan0: STA ec:fa:bc:5e:fa:cd IEEE 802.11: associated
wlan0: AP-STA-CONNECTED ec:fa:bc:5e:fa:cd
wlan0: STA ec:fa:bc:5e:fa:cd RADIUS: starting accounting session D056AB159699B069
wlan0: STA ec:fa:bc:5e:fa:cd WPA: pairwise key handshake completed (RSN)
dnsmasq-dhcp: DHCPDISCOVER(wlan0) ec:fa:bc:5e:fa:cd
dnsmasq-dhcp: DHCPOFFER(wlan0) 10.33.33.103 ec:fa:bc:5e:fa:cd
dnsmasq-dhcp: DHCPDISCOVER(wlan0) ec:fa:bc:5e:fa:cd
dnsmasq-dhcp: DHCPOFFER(wlan0) 10.33.33.103 ec:fa:bc:5e:fa:cd
dnsmasq-dhcp: DHCPREQUEST(wlan0) 10.33.33.103 ec:fa:bc:5e:fa:cd
dnsmasq-dhcp: DHCPACK(wlan0) 10.33.33.103 ec:fa:bc:5e:fa:cd esp8266_5EFACD
wlan0: STA ec:fa:bc:5e:fa:cd IEEE 802.11: disassociated
wlan0: AP-STA-DISCONNECTED ec:fa:bc:5e:fa:cd
wlan0: STA ec:fa:bc:5e:fa:cd IEEE 802.11: disassociated
wlan0: STA ec:fa:bc:5e:fa:cd IEEE 802.11: disassociated
wlan0: STA ec:fa:bc:5e:fa:cd IEEE 802.11: disassociated
wlan0: STA ec:fa:bc:5e:fa:cd IEEE 802.11: disassociated
wlan0: STA ec:fa:bc:5e:fa:cd IEEE 802.11: associated
wlan0: AP-STA-CONNECTED ec:fa:bc:5e:fa:cd
wlan0: STA ec:fa:bc:5e:fa:cd RADIUS: starting accounting session 03AF9DBE0F7F5D0C
wlan0: STA ec:fa:bc:5e:fa:cd WPA: pairwise key handshake completed (RSN)
dnsmasq-dhcp: DHCPDISCOVER(wlan0) ec:fa:bc:5e:fa:cd
dnsmasq-dhcp: DHCPOFFER(wlan0) 10.33.33.103 ec:fa:bc:5e:fa:cd
dnsmasq-dhcp: DHCPREQUEST(wlan0) 10.33.33.103 ec:fa:bc:5e:fa:cd
dnsmasq-dhcp: DHCPACK(wlan0) 10.33.33.103 ec:fa:bc:5e:fa:cd esp8266_5EFACD
```

#### Configuration du composant ATECC608A : installation de la clé privée

https://mongoose-os.com/docs/mongoose-os/userguide/security.md#atecc608a
-crypto-chip

L'activation et la configuration du composant ATECC608A est déja **faite** et **bloquée** sur les composants distribués.

Elle autorise :

- ▷ la répartition de la mémoire flash du composant entre les différents stockages, « *slots* » et usages : Slots 0-3 are ECC slots with ECDH enabled. They can be generated on the device or rewritten using key in slot 4, which itself can be reset at any time.
- l'installation à volonté de la clé privée associée à un certificat pour réaliser signature et authentification ;
   Cette possibilité est nécessaire dans le cas d'un composant utilisé à des fins pédagogiques...

Il faut juste une **clé d'installation** qui permet «*d'ouvrir* » l'ATECC608 afin d'y installer la clé privée associée à un certificat.

Pour la création et l'installation de la clé d'installation dans l'ATECC508 :

```
$ openssl rand -hex 32 > slot4.key
$ mos -X atca-set-key 4 slot4.key --dry-run=false
Using port /dev/ttyUSB0
ATECC608A rev 0x6002 S/N 0x0123d4df07023967ee, config is locked, data is locked
Slot 0 is a ECC private key slot
Parsed EC PRIVATE KEY
Data zone is locked, will perform encrypted write using slot 4 using slot4.key
Writing block 0...
SetKey successful.
```

## Création et Installation du certificat associé au serveur Web ainsi que de sa clé privée dans l'ATECC608

Pour la création de la clé privée ECC :

xterm

| \$<br>openssl | ecparam | -out | ecc.key.pem | -name | prime256v1 | -genkey |
|---------------|---------|------|-------------|-------|------------|---------|
| ±             | 1       |      | 4 1         |       | 1          |         |

Pour l'installation de la clé privée ECC dans l'ATECC grâce à la clé d'installation :

Pour la création d'un certificat « auto-signé » pour le serveur Web :

```
xterm
$ openssl req -new -subj "/C=FR/L=Limoges/O=TMC/OU=IOT/CN=mqtt.tmc.com" -sha256
-key ecc.key.pem -text -out ecc.csr.tmpl
$ openssl x509 -in ecc.csr.tmpl -text -out ecc.crt.pem -req -signkey ecc.key.pem
-days 3650
```

On utilise la clé installée dans le «slot 4 » pour autoriser l'installation de cette clé dans le composant.

Vous copierez le fichier contenant le certificat « ecc.crt.pem » dans le sous-répertoire « fs » de votre application et la recompiler/reflasher.

Vous pouvez également installer le certificat dans le « *filesystem* » de l'ESP8266 sans recompilation :

Test de la connexion sécurisée avec authentification au travers de l'ATECC608

```
xterm
n.
  _
$ openssl s_client -connect 10.33.33.146:443
CONNECTED (0000003)
Can't use SSL_get_servername
depth=0 C = FR, L = Limoges, O = TMC, OU = IOT, CN = mqtt.tmc.com
verify error:num=18:self signed certificate
verify return:1
depth=0 C = FR, L = Limoges, O = TMC, OU = IOT, CN = mqtt.tmc.com
verify return:1
Certificate chain
 0 s:C = FR, L = Limoges, O = TMC, OU = IOT, CN = mqtt.tmc.com
  i:C = FR, L = Limoges, O = TMC, OU = IOT, CN = mqtt.tmc.com
Server certificate
    -BEGIN CERTIFICATE----
MIIBlDCCAToCCQCNEPoguhTQgzAKBggqhkjOPQQDAjBSMQswCQYDVQQGEwJGUjEQ
MA4GA1UEBwwHTG1tb2dlczEMMAoGA1UECgwDVE1DMQwwCgYDVQQLDANJT1QxFTAT
BgNVBAMMDG1xdHQudG1jLmNvbTAeFw0xNzEyMDIxOTEwNTRaFw0yNzExMzAxOTEw
NTRaMF1xCzAJBqNVBAYTAkZSMRAwDqYDVQQHDAdMaW1vZ2VzMQwwCqYDVQQKDANU
TUMxDDAKBgNVBAsMA01PVDEVMBMGA1UEAwwMbXF0dC50bWMuY29tMFkwEwYHKoZI
zj0CAQYIKoZIzj0DAQcDQgAEUMuSZezP+mCX2nffWvObSazns/d7lTfoR0HnihgR
75gA7UXpiNrRlMH8t08Y4ntDa9APwk0r4anChvjLyXoGhzAKBggqhkjOPQQDAgNI
ADBFAiEAsIes4Bg6V/Yke9A/VhIJI9e6nnCxSdzi6S+jQy7IiacCIBGnifB1OXvM
NUu0xo+w8ldpmfz+AY6/vK7Yc2JGiQoM
   --END CERTIFICATE-
subject=C = FR, L = Limoges, O = TMC, OU = IOT, CN = mqtt.tmc.com
issuer=C = FR, L = Limoges, O = TMC, OU = IOT, CN = mqtt.tmc.com
No client certificate CA names sent
Peer signing digest: SHA256
Peer signature type: ECDSA
Server Temp Key: ECDH, P-256, 256 bits
SSL handshake has read 732 bytes and written 409 bytes
Verification error: self signed certificate
New, TLSv1.2, Cipher is ECDHE-ECDSA-AES128-GCM-SHA256
Server public key is 256 bit
Secure Renegotiation IS supported
Compression: NONE
Expansion: NONE
No ALPN negotiated
SSL-Session:
    Protocol
              : TLSv1.2
    Cipher
              : ECDHE-ECDSA-AES128-GCM-SHA256
    Session-ID: 1003B68B0638F14F5535F6D8EDD82D443DF3879DBF7B2B36BE84C94AAF5CD7E6
    Session-ID-ctx:
Master-Key:
44F44612D9745AB4D50E616348C5F7D3FBD10479F4CE959226B18BAA74CFADF3F75A848000C904DF74F44A24464F71D8
    PSK identity: None
    PSK identity hint: None
    SRP username: None
    Start Time: 1606474929
Timeout : 7200 (sec)
    Verify return code: 18 (self signed certificate)
    Extended master secret: yes
```

Le contenu du certificat installé dans l'ATECC608A (qui correspond à celui reçu lors de la connexion) :

```
xterm .
$ openssl x509 -in ecc.crt.pem -text -noout
Certificate:
     Data:
          Version: 1 (0x0)
          Serial Number:
               8d:10:fa:20:ba:14:d0:83
          Signature Algorithm: ecdsa-with-SHA256
          Issuer: C = FR, L = Limoges, O = TMC, OU = IOT, CN = mqtt.tmc.com
          Validity
               Not Before: Dec 2 19:10:54 2017 GMT
Not After : Nov 30 19:10:54 2027 GMT
          Subject: C = FR, L = Limoges, O = TMC, OU = IOT, CN = mqtt.tmc.com
          Subject Public Key Info:
               Public Key Algorithm: id-ecPublicKey
                   Public-Key: (256 bit)
                   pub:
                        04:50:cb:92:65:ec:cf:fa:60:97:da:77:df:5a:f3:
9b:49:ac:e7:b3:f7:7b:95:37:e8:47:41:e7:8a:18:
11:ef:98:00:ed:45:e9:88:da:d1:94:c1:fc:b4:ef:
                        18:e2:7b:43:6b:d0:0f:c2:4d:2b:e1:a9:c2:86:f8:
cb:c9:7a:06:87
                   ASN1 OID: prime256v1
                   NIST CURVE: P-256
     Signature Algorithm: ecdsa-with-SHA256
           30:45:02:21:00:b0:87:ac:e0:18:3a:57:f6:24:7b:d0:3f:56:
           12:09:23:d7:ba:9e:70:b1:49:dc:e2:e9:2f:a3:43:2e:c8:89:
           a7:02:20:11:a7:89:f0:75:39:7b:cc:35:4b:b4:c6:8f:b0:f2:
           57:69:99:fc:fe:01:8e:bf:bc:ae:d8:73:62:46:89:0a:0c
```

Meanwhile on the ESP8266...

| Xterm                                           |                       |                                            |
|-------------------------------------------------|-----------------------|--------------------------------------------|
| \$ mos console                                  |                       |                                            |
| Using port /dev/ttyUSB0                         |                       |                                            |
| [Nov 27 12:05:15.295] mai                       | in.c:5                | Tick uptime: 46.54, RAM: 53600, 43760 free |
| [Nov 27 12:05:16.295] mai                       | in.c:5                | Tock uptime: 47.54, RAM: 53600, 43760 free |
| [Nov 27 12:05:16.400] mg_<br>10.33.33.254:55318 | _lwip_net_if.c:373    | 0x3ffef094 conn 0x3fff15dc from            |
| [Nov 27 12:05:16.406] mg_:                      | _net.c:526            | 0x3ffef094 0x3fff134c 1073680756 0x10      |
| [Nov 27 12:05:16.412] mg_                       | _net.c:532            | 0x3fff134c tcp://10.33.33.254:55318        |
| [Nov 27 12:05:16.425] mg_                       | _ssl_if_mbedtls.c:30  | 0x3ffef094 ciphersuite:                    |
| [Nov 27 12:05:16.485] ATC                       | CA:16 ECDH gen pubkev | ok                                         |
| [Nov 27 12:05:16.581] ATC                       | CA:0 ECDSA sign ok    |                                            |
| [Nov 27 12:05:16.587] mgo                       | os_mongoose.c:66      | New heap free LWM: 38080                   |
| [Nov 27 12:05:17.189] ATC                       | CA:16 ECDH ok         |                                            |
| [Nov 27 12:05:17.203] mgo                       | os_http_server.c:180  | 0x3fff134c HTTP connection from            |
| 10.33.33.254:55318                              |                       |                                            |
| [Nov 27 12:05:17.208] mgo                       | os_mongoose.c:66      | New heap free LWM: 37400                   |
| [Nov 27 12:05:17.295] mai                       | in.c:5                | Tick uptime: 48.54, RAM: 53600, 41356 free |
| [Nov 27 12:05:18.295] mai                       | in.c:5                | Tock uptime: 49.54, RAM: 53600, 41364 free |
| [Nov 27 12:05:19.295] mai                       | in.c:5                | Tick uptime: 50.54, RAM: 53600, 41364 free |
| [Nov 27 12:05:20.046] mg_                       | _ssl_if_mbedtls.c:202 | 0x3fff134c TLS connection closed by peer   |
| [Nov 27 12:05:20.296] main                      | in.c:5                | Tock uptime: 51.54, RAM: 53600, 43568 free |
| [Nov 27 12:05:21.295] mai                       | in.c:5                | Tick uptime: 52.54, RAM: 53600, 43568 free |

Pour réduire la quantité d'information de déboguage obtenue sur la console vous pouvez changer la valeur de 3 vers 2 dans le manifeste « mos.yml »:

- ["debug.level", 3]